## Logging in to a Chromebook

Here are step-by-step instructions to log your child in to their Chromebook two different ways--either by using your child's QR code or by using their TSD login credentials.

## Logging in with QR Code

- 1. Open the Chromebook.
- 2. When you see the screen that says "Sign in to your Chromebook," click Next.
- 3. When the camera starts up and you see the words "Hold your badge up to the camera," hold your child's QR code up to the camera.
- 4. Your child should be logged in now!

## **Logging in with TSD Login Credentials**

- 1. Open the Chromebook.
- 2. When you see the screen that says "Sign in to your Chromebook," click "Sign in with a different account."
- Enter your child's TSD email address: firstname.lastname.2-digitgraduationyear@stu.tumwater.k12.us
- 4. Enter password: t and your child's 7-digit Skyward ID example: t1234567

You can find your student's Skyward ID on Family Access: Click the Student Info tab.

- Select "Other ID."
- 5. Your child should be logged in now!

If you have any questions or trouble logging into your child's Chromebook, please contact me at wendy.taylor@tumwater.k12.wa.us